## **TECHNICAL INSTRUCTIONS**

## FOR

## SAFETY RECALL GLA

## **DRIVER'S KNEE AIRBAG INSPECTION & REPLACEMENT**

## CERTAIN 2016 MODEL YEAR RX 350 & RX 450h

The repair quality of covered vehicles is extremely important to Lexus. All dealership technicians performing this SSC are required to successfully complete the most current version of the E-Learning course "Safety Recall and Service Campaign Essentials". To ensure that all vehicles have the repair performed correctly; technicians performing this SSC repair are required to currently hold <u>at least one</u> of the following certification levels:

- Senior Service Technician
- Senior Diagnostic Specialist
- Master Service Technician
- Master Diagnostic Specialist

## I. OPERATION FLOW CHART

The flow chart is for reference only. *DO NOT* use it in place of the full technical instructions. Follow *ALL* steps as outlined in the full technical instructions to confirm the campaign is completed correctly.

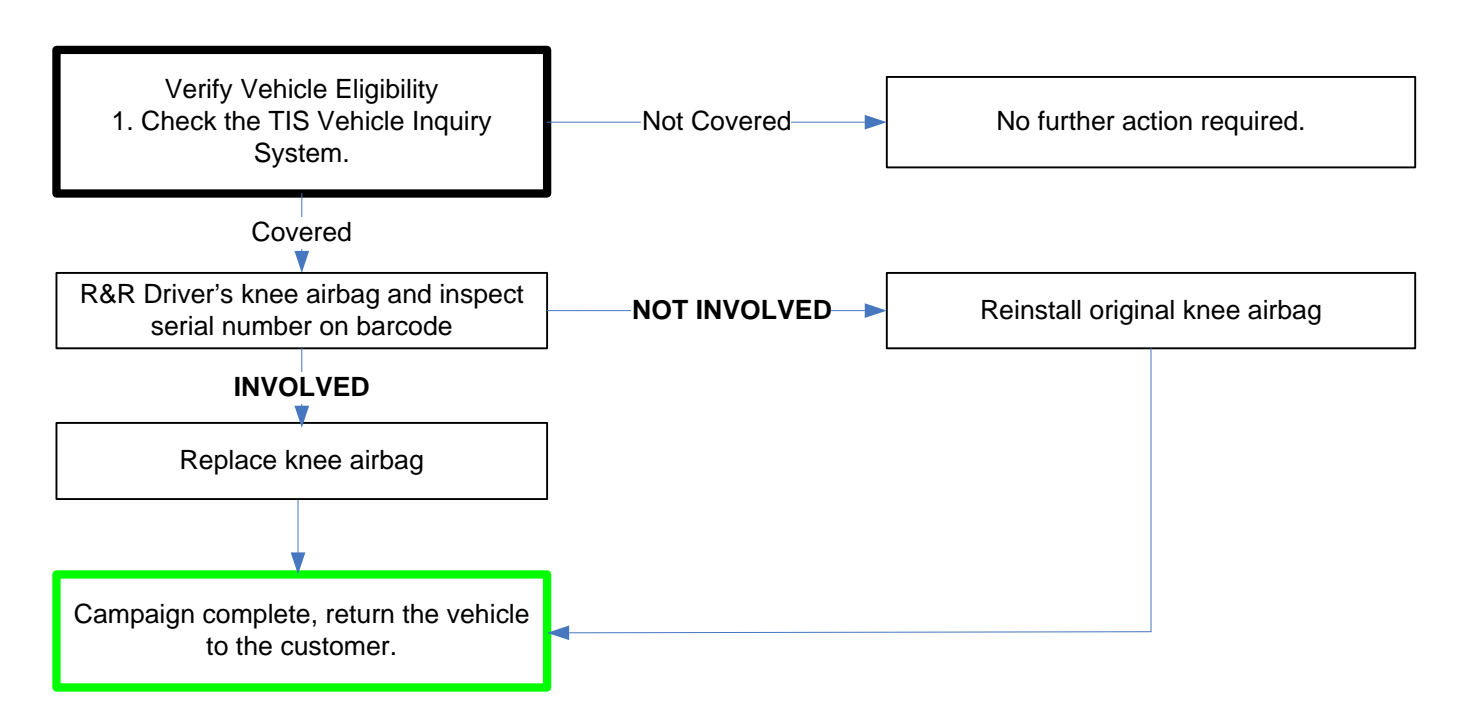

## **II. BACKGROUND**

The subject vehicles are equipped with a driver's knee airbag module that may not have been properly manufactured. This could affect the performance of the airbag and increase the risk of injury in a crash.

## **III. IDENTIFICATION OF AFFECTED VEHICLES**

#### A. COVERED VIN RANGE

- Check the TIS Vehicle Inquiry System to confirm the VIN is involved in this Safety Recall, and that the campaign has not already been completed prior to dealer shipment or by another dealer.
- TMS warranty will not reimburse dealers for repairs conducted on vehicles that are not affected or were completed by another dealer.

## **IV. PREPARATION**

A. PARTS

| Part Number    | Part Description     | Color | Quantity |  |
|----------------|----------------------|-------|----------|--|
| 73900-0E080-C0 | Driver's Knee Airbag | Black | 1        |  |
| 73900-0E080-E0 | Driver's Knee Airbag | Brown | 1        |  |

NOTE: Airbag replacement is subject to inspection results.

#### **B. TOOLS & EQUIPMENT**

•

- Standard hand tools Torque wrench Techstream
- Molding remover set

**GLA CAMPAIGN TOOLS** – These tools where previously provided to the dealership for campaign DLC and will be used for campaign GLA. These tools are required when performing this repair.

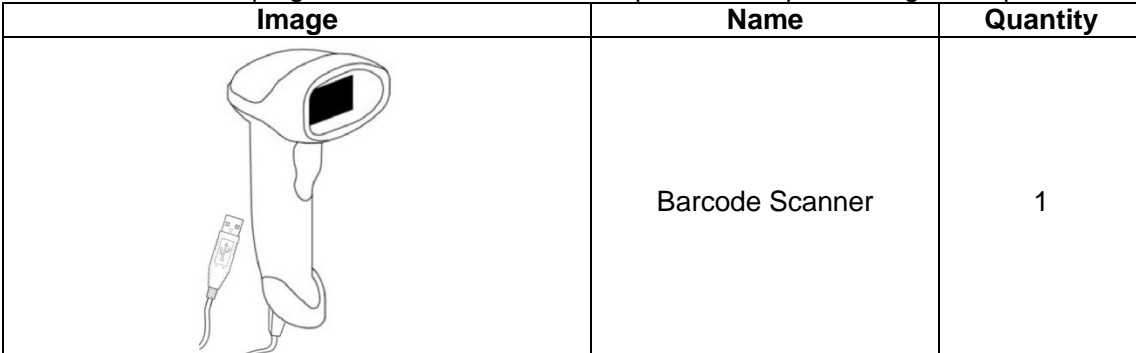

NOTE: These tools *CANNOT* be ordered through the parts or tools system. There is a very limited supply of tools, but if additional tools are needed, contact your area representative.

## V. SRS SYSTEM HEALTH CHECK

| Division:         | TOYOTA     | • |
|-------------------|------------|---|
| Model:            | < Select > | • |
| ModelYear         |            |   |
| Engine            |            | - |
| Option            | -          | - |
|                   |            | - |
|                   |            | - |
| ptional Informati | on         |   |
| VIN: <            |            |   |
| Memo:             |            | * |
|                   |            |   |

#### 1. PERFORM A HEALTH CHECK

a) Confirm the Techstream is connected to the dealership's internet.

#### NOTE: The VIN should auto-populate.

b) Perform a health check.

#### 2. RUN A DIAGNOSTIC REPORT

a) After the health check has completed, run a diagnostic report by clicking on the link on the health check screen.

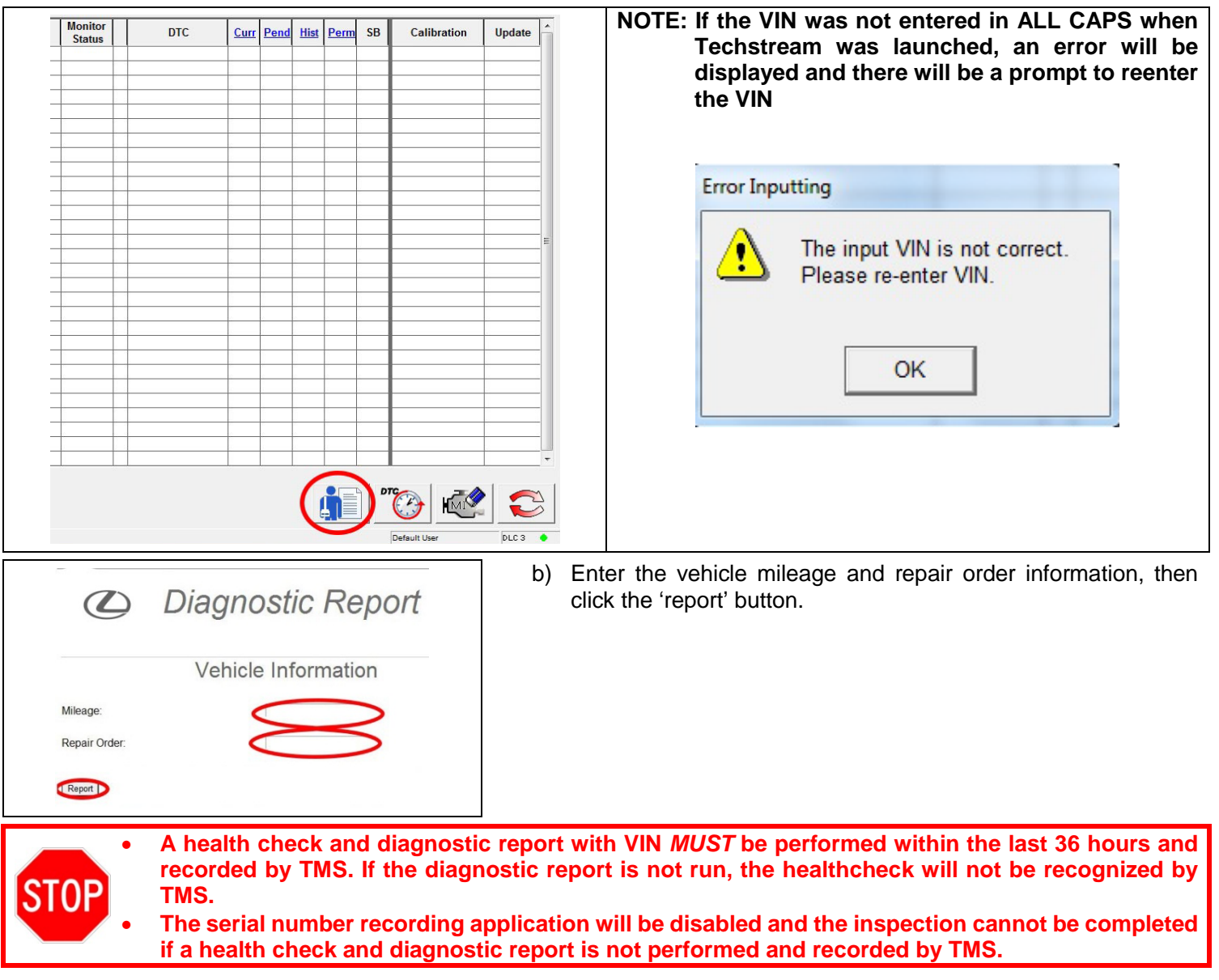

## VI. DRIVER'S KNEE AIRBAG REMOVAL

## 1. DISCONNECT THE NEGATIVE BATTERY TERMINAL

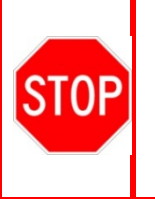

- Wait at least 90 seconds after disconnecting the cable from the negative battery terminal to prevent airbag and seat belt pre-tensioner deployment.
- Follow all precautions as outlined on TIS before servicing the SRS system.
- Do not scratch or damage the interior finish panels.
- When disconnecting the airbag connector, take care not to damage the airbag harness or connector.

#### 2. REMOVE THE DRIVER'S KNEE AIRBAG

a) Refer to TIS for removal instructions 2016 RX 350 2016 RX 450h.

#### Knee Airbag Connector

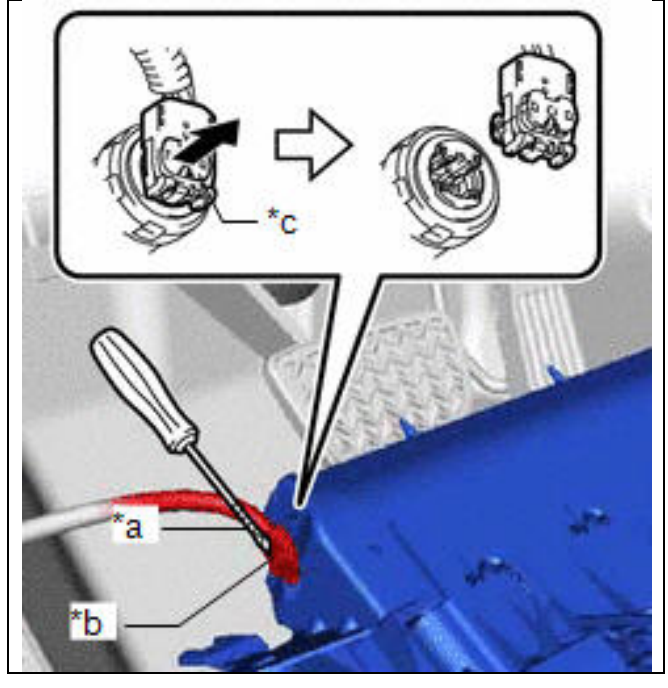

## CAUTION

The knee airbag connector can be easy damaged. Using a small screwdriver or pick release the secondary lock first, then remove the connector from the airbag.

- a) Small screwdriver or pick
- b) Airbag connector
- c) Secondary lock

## **VII. KNEE AIRBAG RECORDING**

#### 1. LAUNCH THE SERIAL NUMBER RECORDING APPLICATION

• The serial numbers for the KNEE AIRBAG, and NEW KNEE AIRBAG MUST be recorded using the barcode scanner (provided at the launch of SSC DLC).

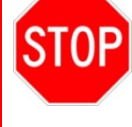

- The barcode scanner application *MUST* be completed on every vehicle. These numbers *MUST* be included on every warranty claim that is submitted for airbag replacement or the claim may be subject to debit.
- The technician performing the work MUST have valid TIS login credentials and an internet connection to perform the inspection and scanning process.
- a) Log in to TIS and input the VIN of the vehicle in the Vehicle Inquiry tab.
- b) Confirm the VIN is applicable and that the campaign has not been completed.
- c) Click on the link to launch the serial number recording application.

| Enter a 17 Digit VIN below to sear<br>V at INX BR32E 000000000 | clear Lookup                                                                                                    |                                          |                                     |
|----------------------------------------------------------------|----------------------------------------------------------------------------------------------------|------------------------------------------|-------------------------------------|
| <b>a)</b><br>Vehicle Information                               |                                                                                                    |                                          |                                     |
| Division: TOYOTA                                               | Model: Corolla                                                                                                   | Grade: CE                                | Model Year: 2003                    |
| Drive Type: 2WD                                                | Body Type: 4Dr. Sedan                                                                                            | Engine Family: 4-cylinder - 1ZZ          | Transmission:                       |
| Date of First Use:                                             | Production Date: 01/18/2002                                                                                      | Plant Code: Z - FREMONT PLANT -<br>NUMMI |                                     |
| VIN: 1NX -BR32E-000000000                                      | Standard Equipment: Click here                                                                                   | to display                               |                                     |
| Exterior Color: 03M5, SANDRIFT                                 | METALLIC                                                                                                    | Interior Color: FA41, FA41               |                                     |
|                                                                |                                                                                                    | Interior Trim Color: FA, *               | Interior Fabric: F, *               |
| Vehicle accessories are not currer                             | ntly available. Try your query again later.                                                                      |                                          |                                     |
| Campaign Service History                                       | Warranty DTC History Dia                                                                                         | agnostic Report                          |                                     |
| Service Campaign                                               |                                                                                                    |                                          |                                     |
|                                                                | and the second second second second second second second second second second second second second second second |                                          | T. de Webides 2002 2002 Medel Verse |

d) Reenter TIS password in the serial number recording application.

#### NOTE: The person logged-in to TIS <u>MUST</u> be the person performing the repair.

| 5                             | SC - GLA                       |
|-------------------------------|--------------------------------|
| User ID: Thomas Fujita        | Technician Name: Thomas Fujita |
| Dealer Code: TCI - 42809      | Dealer Name: PQSS              |
| Time: 01/30/2016 06:25 AM PST | New Airbag Serial #:           |
| Original Airbag Serial #:     |                                |
| VIN: 3TM 02544                | 2 (popogq v)                   |

e) Record the vehicle mileage into the serial number recording application.

NOTE:

If this screen indicates that the campaign has already been completed on this VIN, there is no need to perform the campaign again.

#### 2. CONNECT THE BARCODE SCANNER

a) Connect the barcode scanner to the USB port on the Techstream.

b) The scanner will automatically connect and a beep will be heard when the scanner is ready. **NOTE:** 

- The scanner was provided for SSC DLC.
- The barcode scanner works best in low light conditions.
- Always hold the scanner directly in front of and parallel to the barcode label.
- 3. SCAN THE AIRBAG SERIAL NUMBER

# **ATTENTION:** This information is **CRITICAL**

- a) Scan the *KNEE AIRBAG* serial number 2 times.
  - 1) Confirm the cursor is in the first serial number box then scan the serial.
  - 2) Position the cursor in the second serial number box then scan the serial.
- b) Click next.
- NOTE:
- If both serial numbers that are entered do not match, confirm and reenter.
- If the serial number barcode will not scan, it can be entered manually.

AIRBAG SERIAL NUMBER IDENTIFICATION

• The airbag serial number is ALWAYS the 12 DIGITS.

#### Airbag Serial Number Label Example

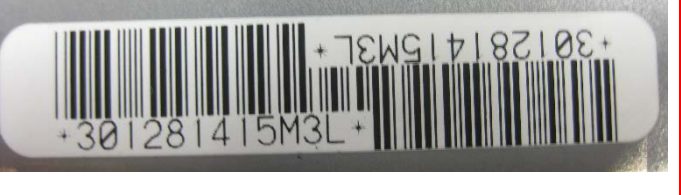

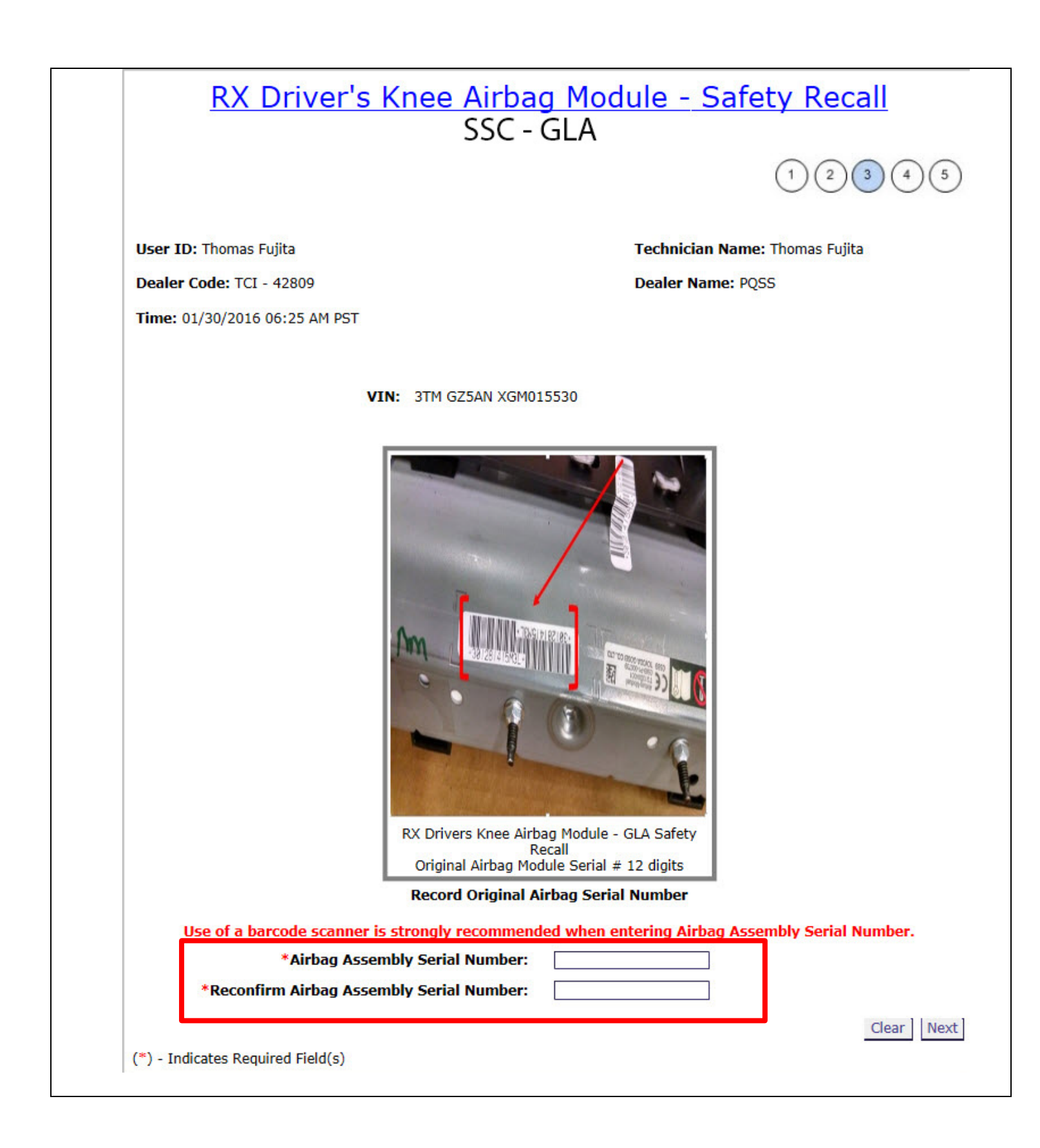

TIS will return with one of the following statements:

| 550-0                                                                   |                                                                  |
|-------------------------------------------------------------------------|------------------------------------------------------------------|
|                                                                         | (1)(2)(3)(4)(5)                                                  |
| User ID: Thomas Fujita                                                  | Technician Name: Thomas Fujita                                   |
| Dealer Code: TCI - 42809                                                | Dealer Name: PQSS                                                |
| Time: 01/30/2016 06:51 AM PST                                           | New Airbag Serial #: Not Applicable                              |
| Original Airbag Serial #: ********4L                                    |                                                                  |
| Thomas Fujita has agreed to the following to                            | erms and conditions on 01/30/2016 06:51 AM PST                   |
| ✓ * I agree to complete the safety recall's remaining technical         | l instructions.                                                  |
| $\checkmark$ * I agree to perform a vehicle Health Check with Techstrea | m upon completion of the safety recall's technical instructions. |
|                                                                         |                                                                  |
| Thomas Fujita has successfully confirmed compl                          | etion of RX Driver's Knee Airbag Module Safety Recall for        |
| VIN - 2T2 BZMCA 6GC0                                                    | 01045                                                            |
| Warranty Autho                                                          | rization #: 7b94ab9b                                             |
| Airbag module IS NOT I                                                  | NVOLVED IN this safety recall.                                   |
| THIS KNEE AIRBAG MODULE DOES                                            | NOT REQUIRE REPLACEMENT REINSTALL                                |
|                                                                         |                                                                  |
| THIS KNEE AIRBAG MODULE DOES                                            | NOT REQUIRE REPLACEMENT REINSTALL                                |

THIS KNEE AIRBAG MODULE DOES NOT REQUIRE REPLACEMENT REINSTALL and you will receive a warranty authorization number proceed to SECTION VIII

## OR

THIS KNEE AIRBAG MODULE REQUIRES REPLACEMENT proceed to STEP 4

#### 4. SCAN NEW KNEE AIRBAG SERIAL NUMBER

a) Scan the NEW airbag barcode in the Serial Number Recording Application.
 NOTE: Prior to scanning the new airbag serial number ensure you have the correct interior color for the vehicle.
 xxxxx-xxxxx-C0 = black
 xxxxx-xxxxx-E0 = brown

RX Driver's Knee Airbag Module - Safety Recall SSC - GLA

User ID: Thomas Fujita

Dealer Code: TCI - 42809

Time: 01/30/2016 06:30 AM PST

Technician Name: Thomas Fujita

Dealer Name: PQSS

Original Airbag Serial #: \*\*\*\*\*\*\*\*\*3L

VIN: 3TM GZ5AN XGM015530

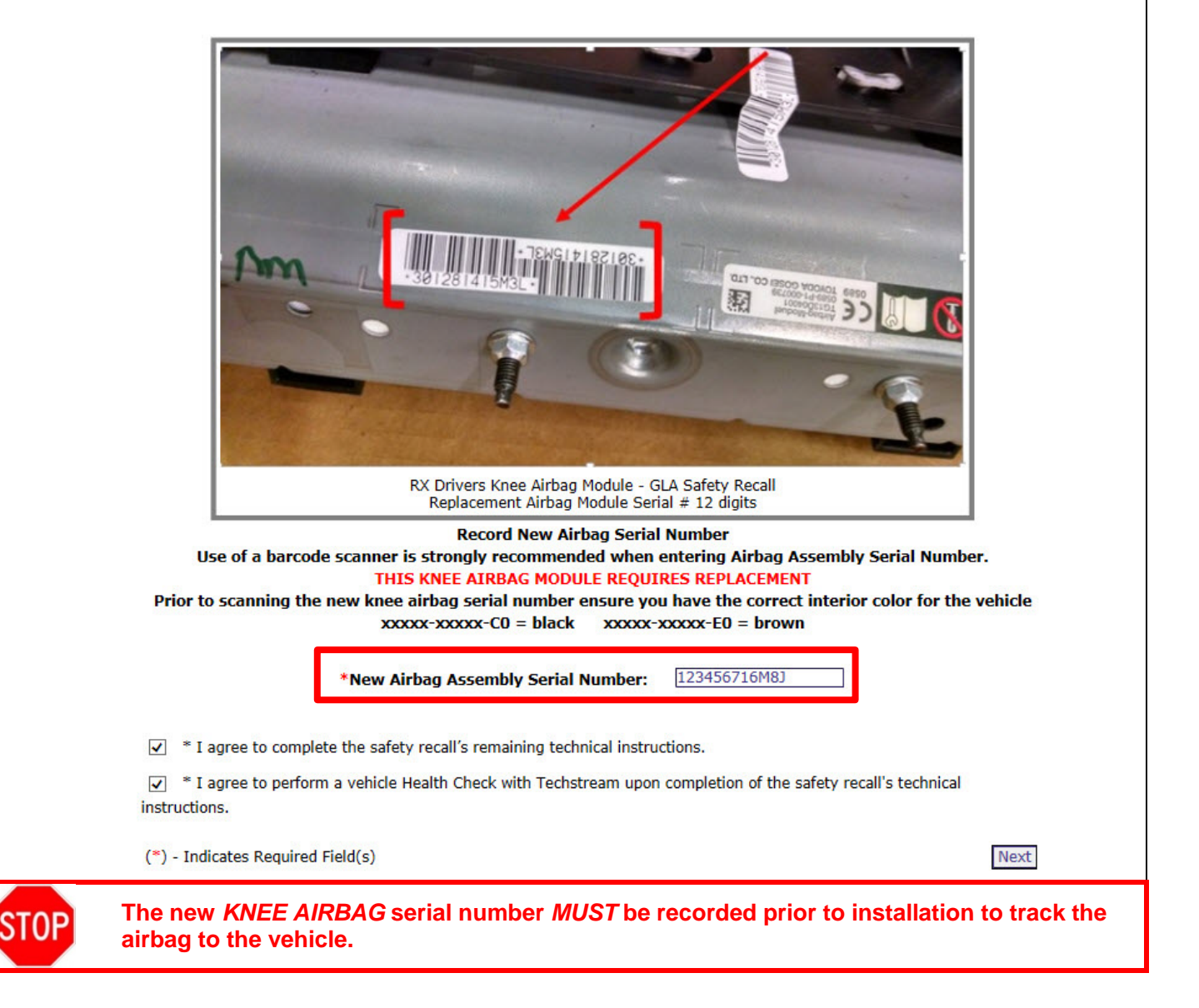

- a) Confirm agreement by checking the two boxes.
- b) Record the Warranty Authorization # to be included in the warranty claim.
- c) Return the old airbag in the parts box and take it immediately to the parts department. The parts department will hold the airbag for recovery.

#### NOTE:

- Confirm the cursor is in the correct serial number input box before scanning.
- If the serial number barcode will not scan, it can be entered manually.
- If there are any difficulties or concerns with this process, email quality\_compliance@toyota.com with details.

| RX Driver's Knee Airb                                                                                                    | oag Module - Safety Recall 🛛 🖨                                                           |  |  |  |
|----------------------------------------------------------------------------------------------------|------------------------------------------------------------------------------------------|--|--|--|
| SSC - GLA                                                                                                    |                                                                                          |  |  |  |
|                                                                                                    |                                                                                          |  |  |  |
| User ID: Thomas Fujita                                                                                                    | Technician Name: Thomas Fujita                                                           |  |  |  |
| Dealer Code: TCI - 42809                                                                                                    | Dealer Name: PQSS                                                                        |  |  |  |
| Time: 01/30/2016 06:32 AM PST                                                                                                    | New Airbag Serial #: ********8J                                                          |  |  |  |
| Original Airbag Serial #: *********3L                                                                                                    |                                                                                          |  |  |  |
| <ul> <li>I agree to complete the safety recall's remaining</li> <li>I agree to perform a vehicle Health Check with instructions.</li> </ul> | g technical instructions.<br>Techstream upon completion of the safety recall's technical |  |  |  |
| Thomas Fujita has successfully confirmed co                                                                                                 | ompletion of RX Driver's Knee Airbag Module Safety Recall for                            |  |  |  |
| VIN - 3TM GZ5AN XGM015530                                                                                                    |                                                                                          |  |  |  |
| Warranty Authorization #: 27bc51ac                                                                                                    |                                                                                          |  |  |  |
| Airbag module <b>WAS REPLACED</b> under this safety recall.                                                                                 |                                                                                          |  |  |  |
| Print this page for your recor                                                                                                    | rds and then click 'Close' to resume working.                                            |  |  |  |
|                                                                                                    | Close                                                                                    |  |  |  |

## VIII. VEHICLE REASSEMBLY

#### 1. REINSTALL THE ORIGINAL KNEE AIRBAG OR NEW KNEE AIRBAG

- a) Refer to TIS for reinstallation/installation instructions <u>2016 RX 350</u> <u>2016 RX 450h</u>.
   NOTE: When reinstalling/installing the airbag ensure that the clips are properly aligned and engaged.
- 2. RECONNECT THE NEGATIVE BATTERY CABLE
- 3. PERFORM A HEALTH CHECK AND DIAGNOSTIC REPORT

## ◄ VERIFY REPAIR QUALITY ►

- Confirm all precautions are follow to ensure safety during the repair
- Confirm the entire serial number checker application is completed and the warranty authorization # is recorded on *EVERY* vehicle
- Confirm the old airbag is handled safely and stored in safe place until it can be recovered.

If you have any questions regarding this update, please contact your area representative.

#### **IX. APPENDIX**

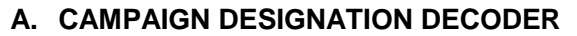

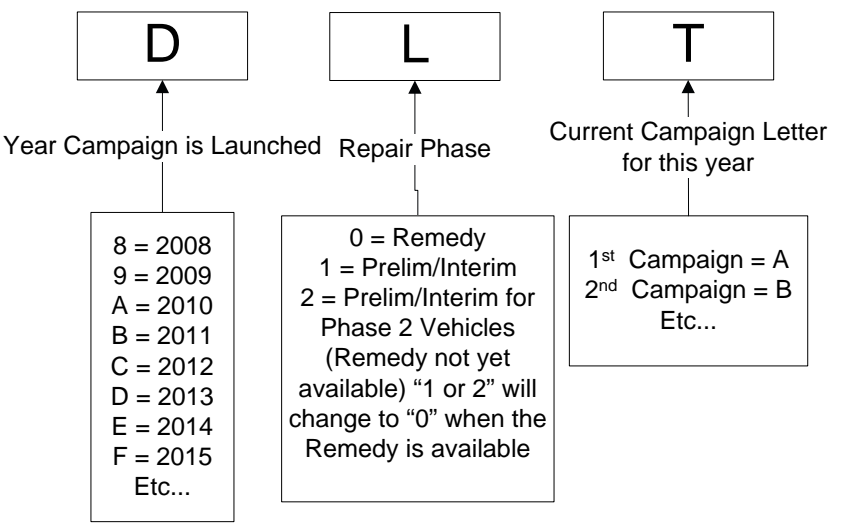

#### **B. CAMPAIGN PARTS DISPOSAL**

ALL airbags that are replaced under this campaign must be held by the parts department for recovery.